## Instrukcja

Przełącz Właściwości sieci na sieć prywatną

Windows 10

Na pasku w **prawej dolnej części ekranu** znajdź ikonę "sieci internetowej" i przytrzymaj chwilę palcem lub przy pomocy myszki komputerowej naciśnij na nią prawym przyciskiem myszy

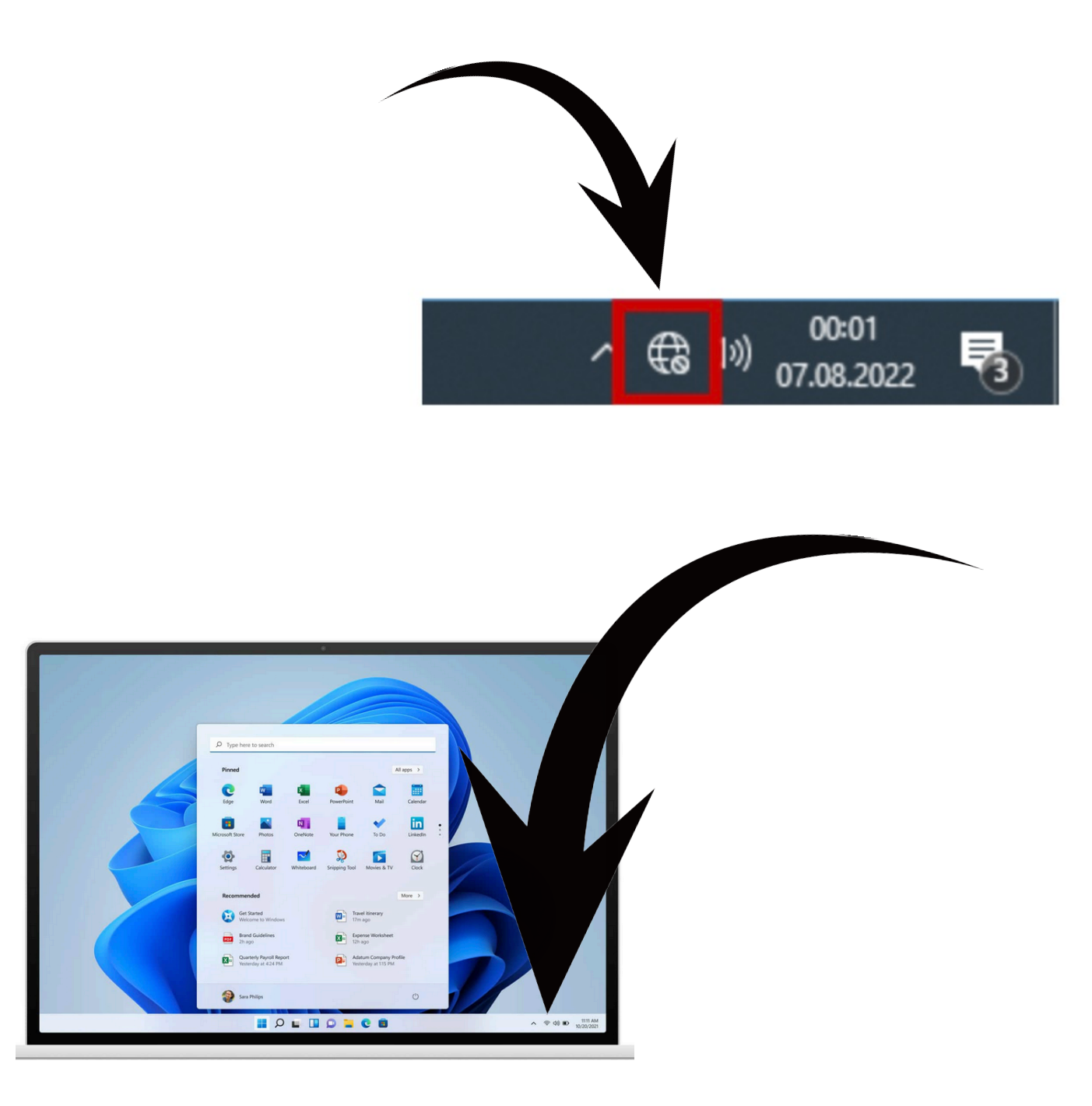

## Z rozwijanego menu wybierz Otwórz ustawienia sieci i Internetu

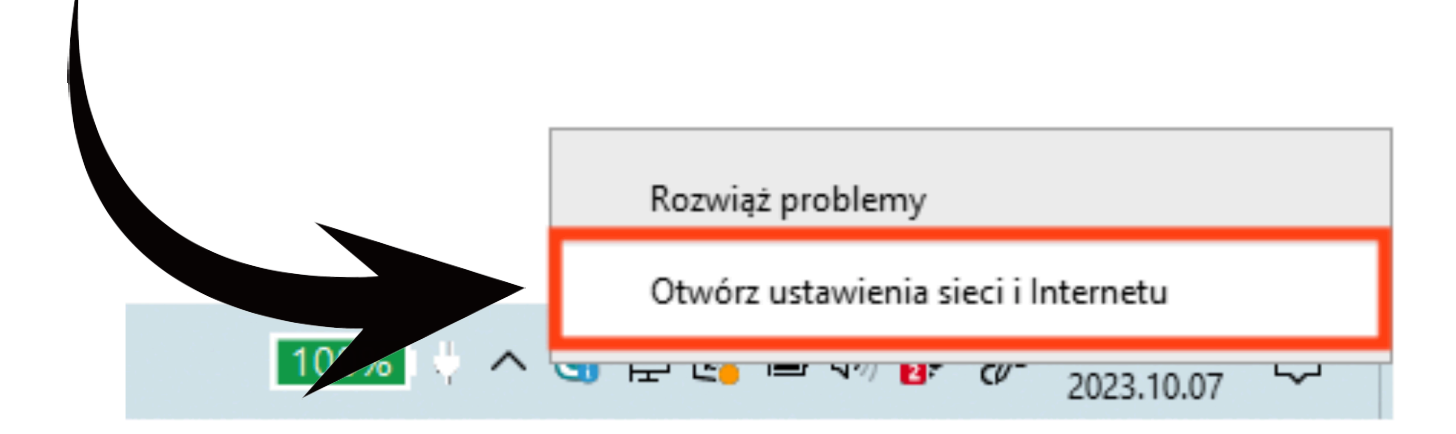

1. Sprawdź czy w otwartym oknie ustawień sieciowych sieć ethernet to sieć **prywatna. Jeśli jest prywatna nie trzeba robić nic więcej.** 

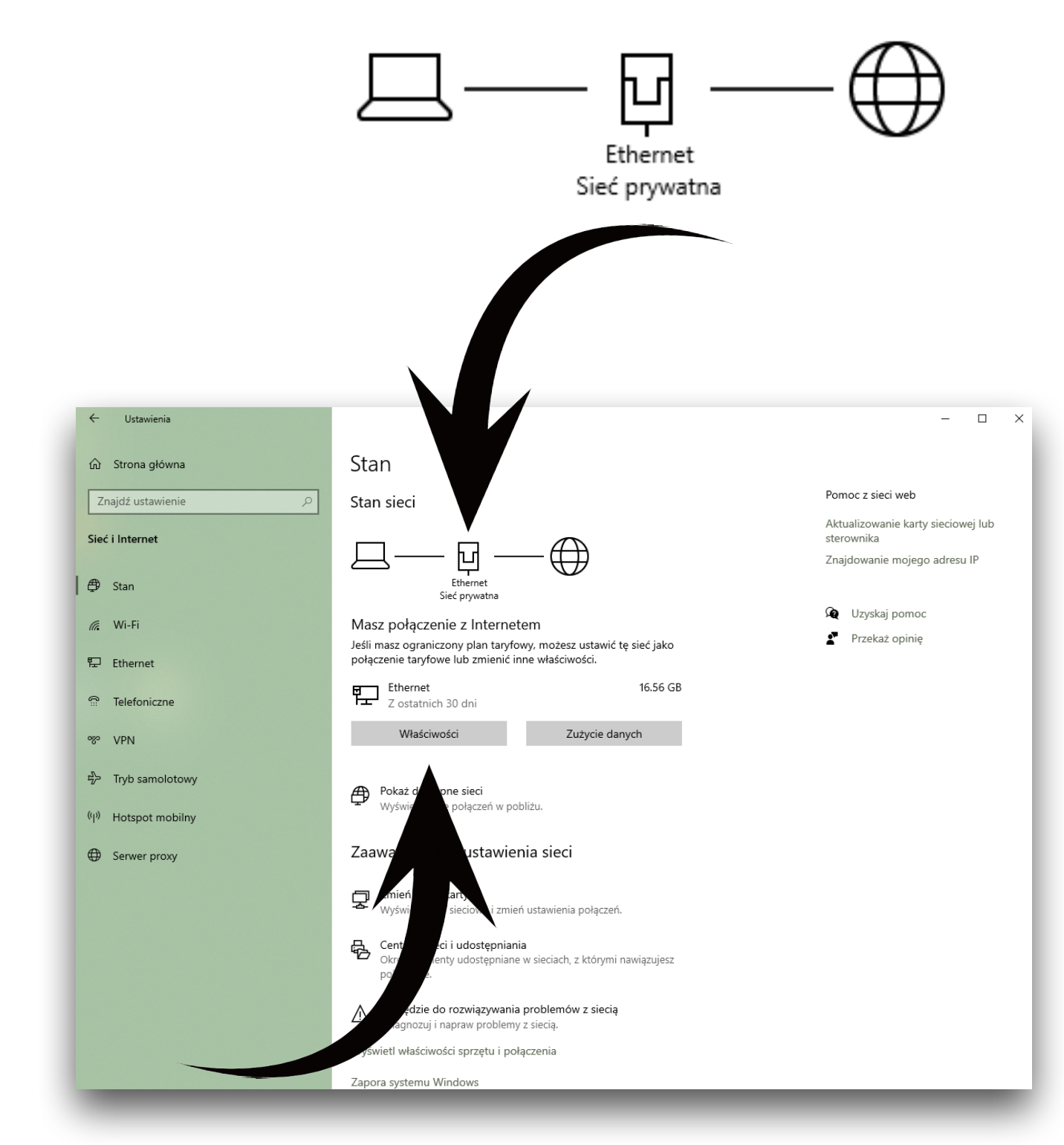

2. Jeśli sieć jest publiczna wciśnij przyciskWłaściwości

W oknie właściwości sieci

Przełącz na profil sieciowy prywatny

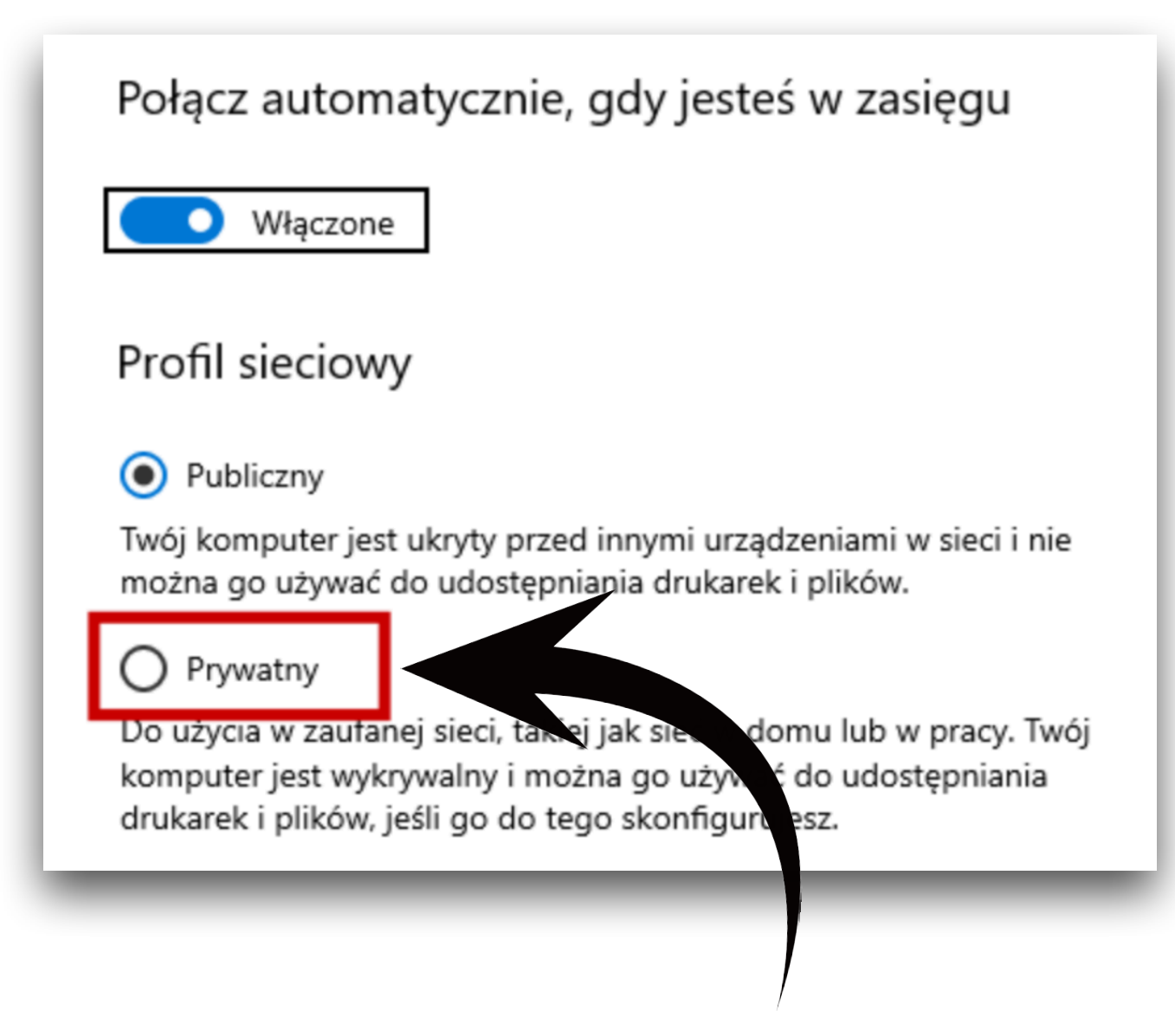

## Zaznacz Prywatny